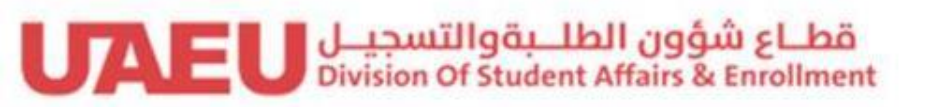

جامعة الإمارات العربيـة المتحدة United Arab Emirates University

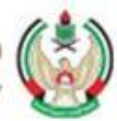

## Residence "Student Interface"

طلبة الوحدات السكنية

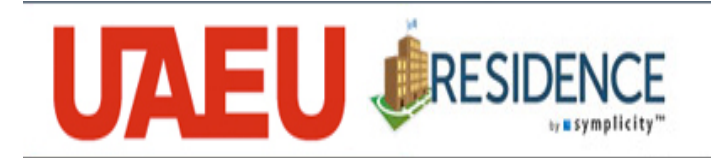

## موقع البرنامج: https://uaeu-residence.symplicity.com

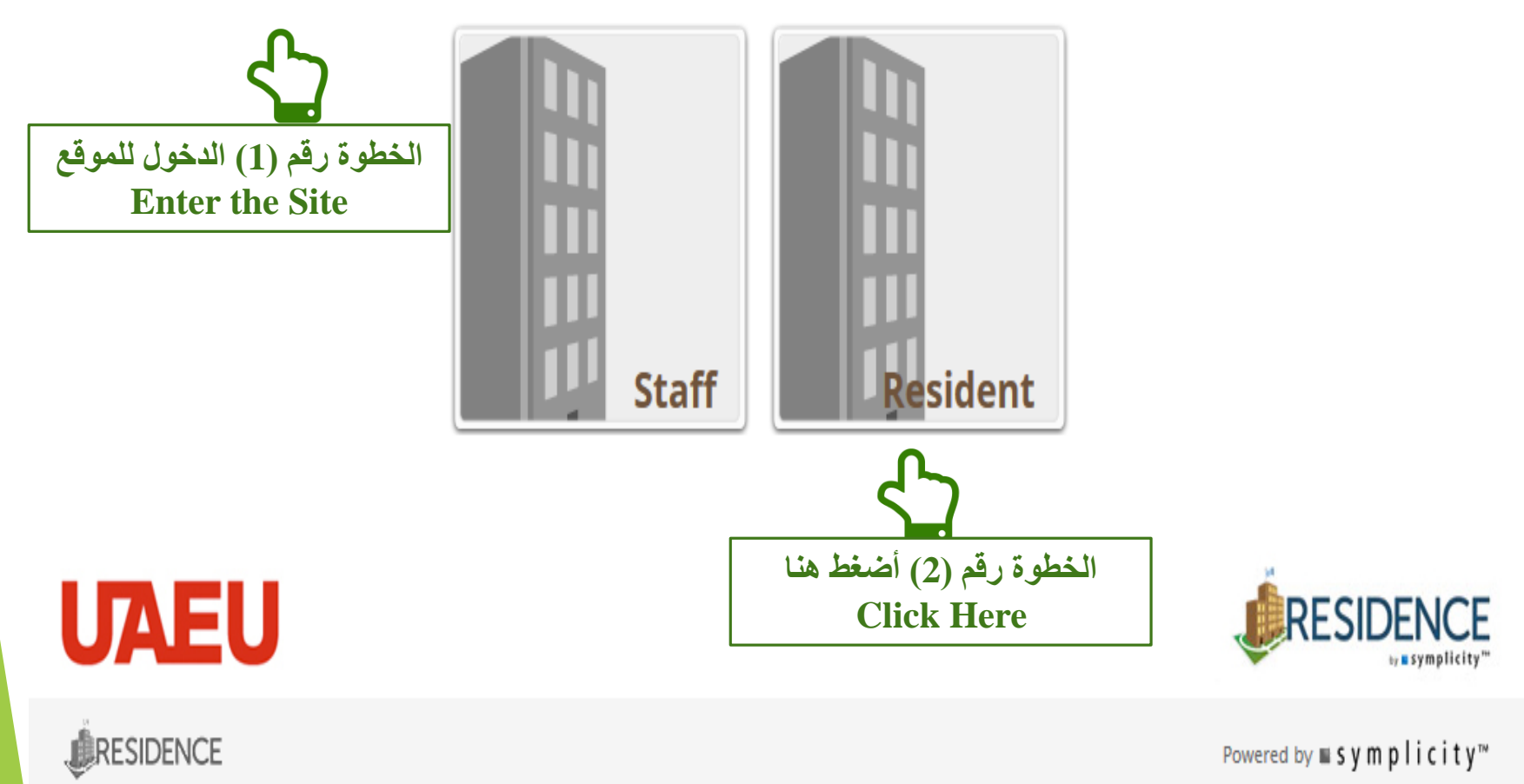

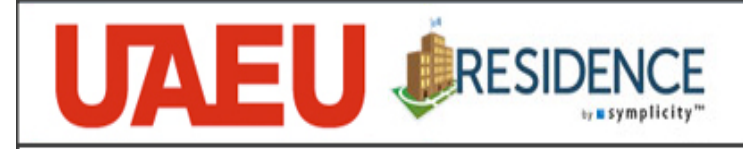

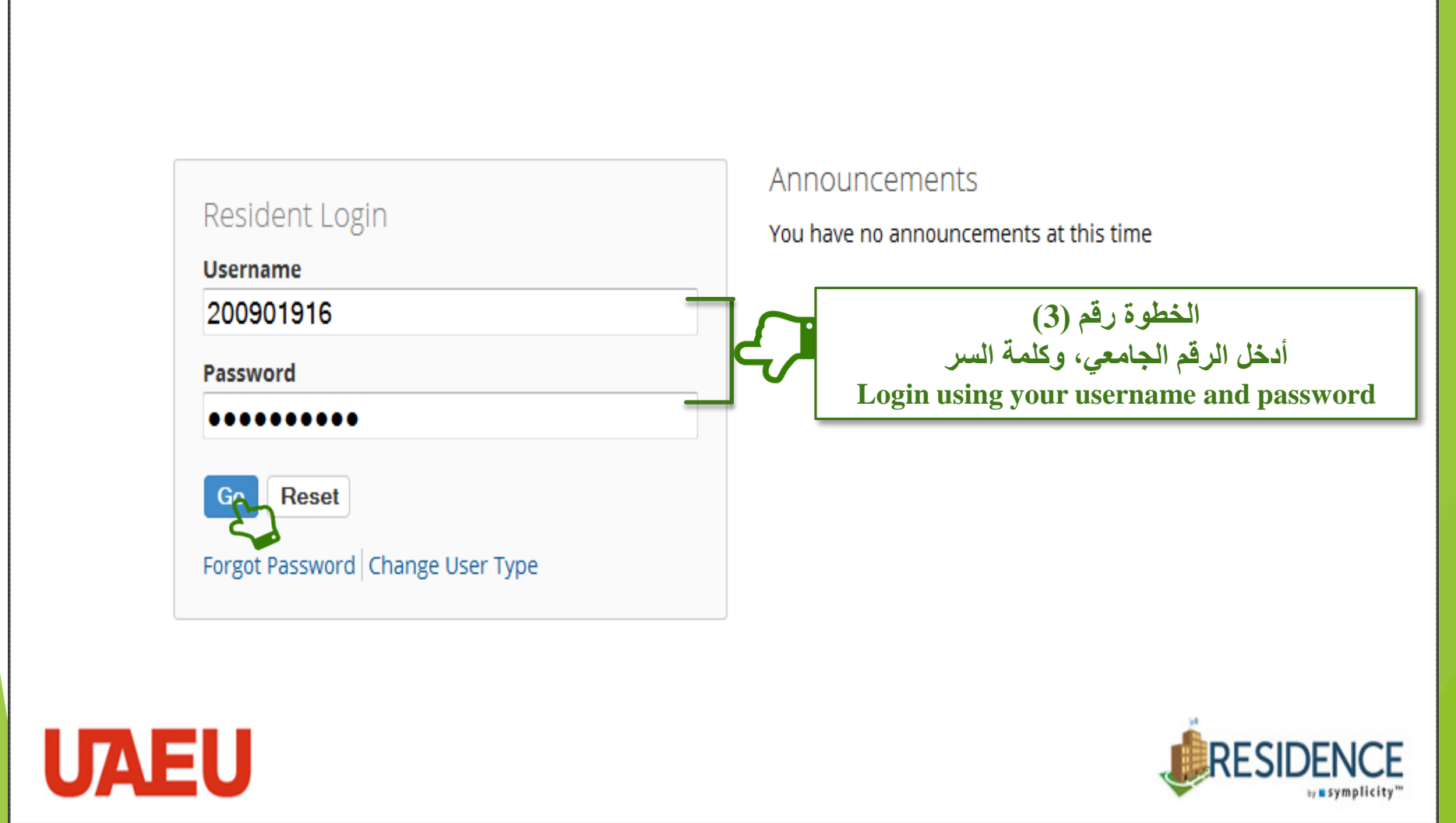

RESIDENCE

Powered by ■symplicity<sup>™</sup>

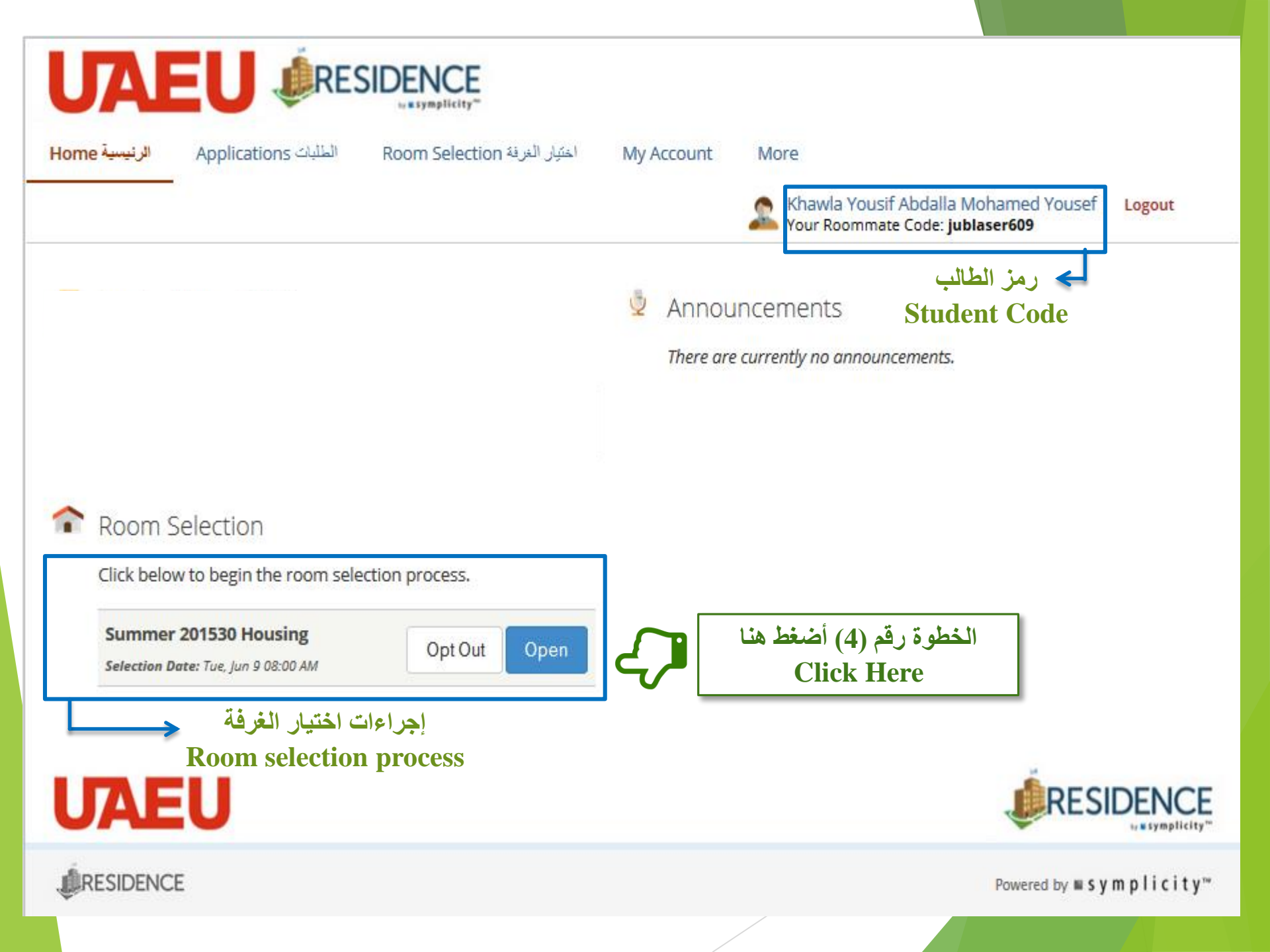

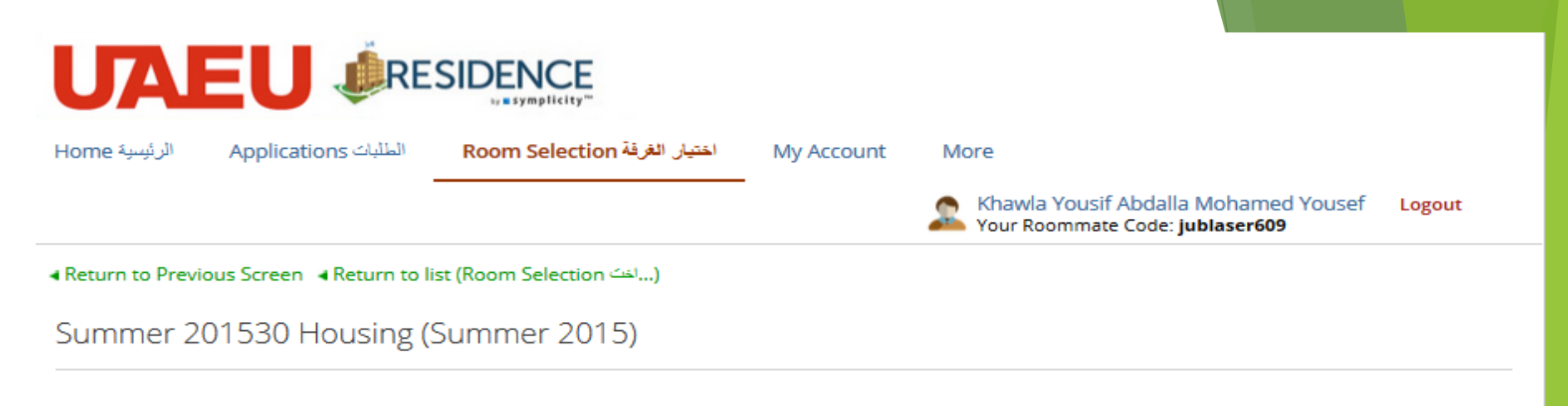

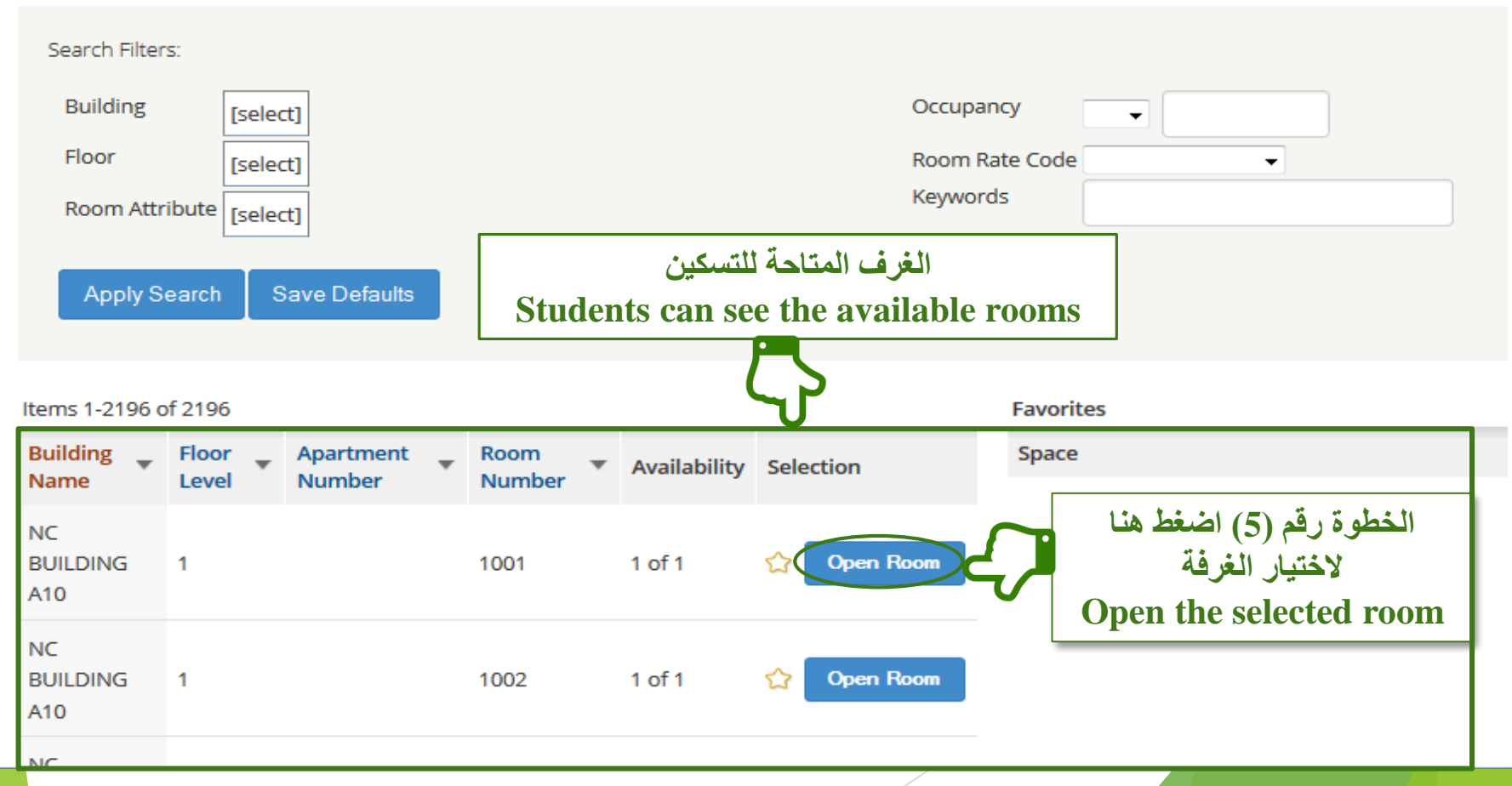

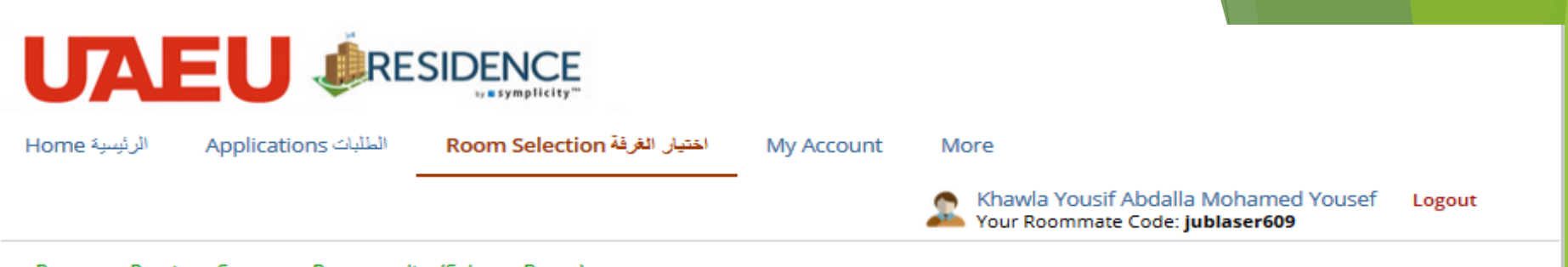

Return to Previous Screen Return to list (Select a Room)

```
Summer 201530 Housing (Summer 2015)
```

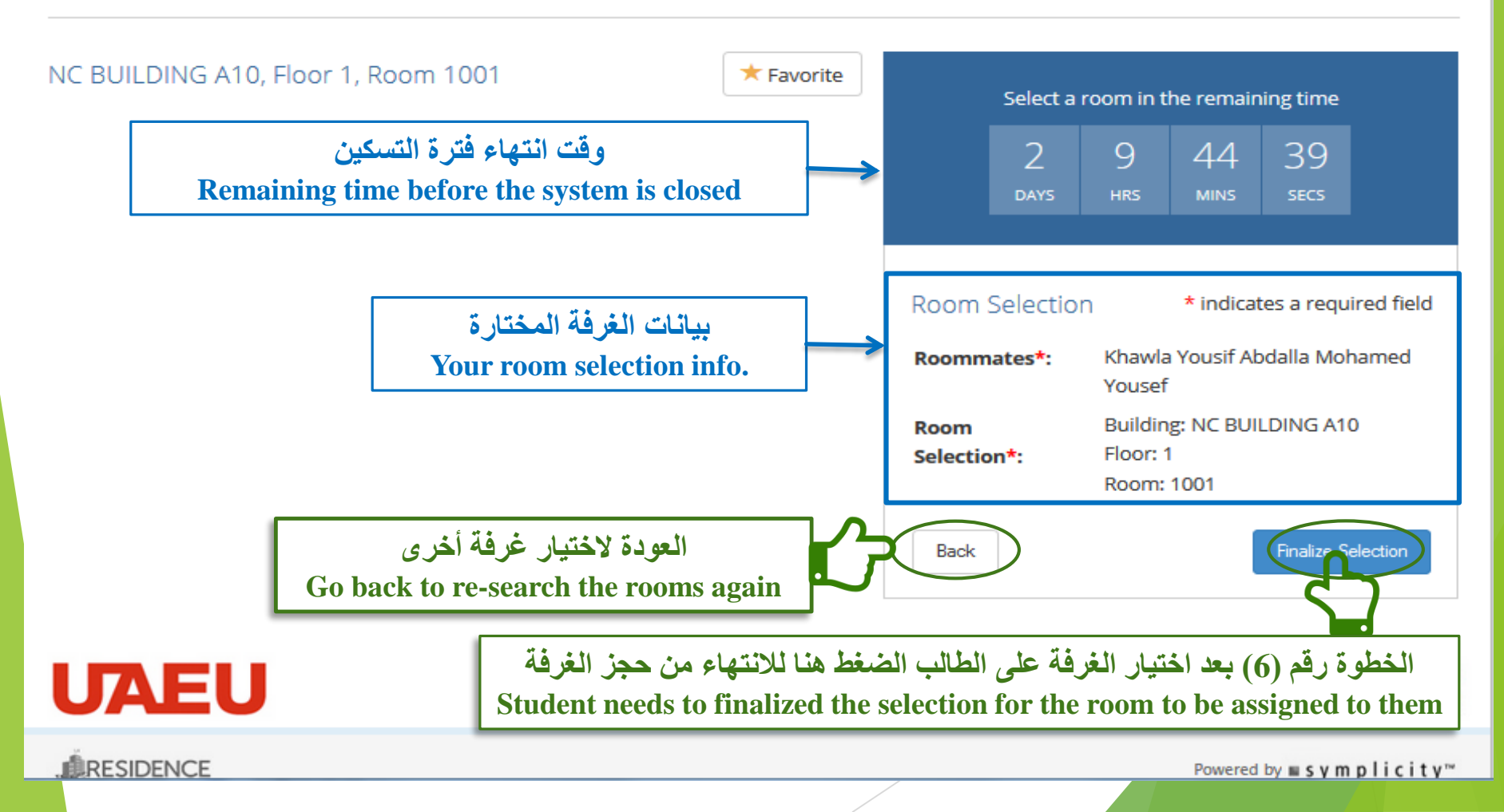

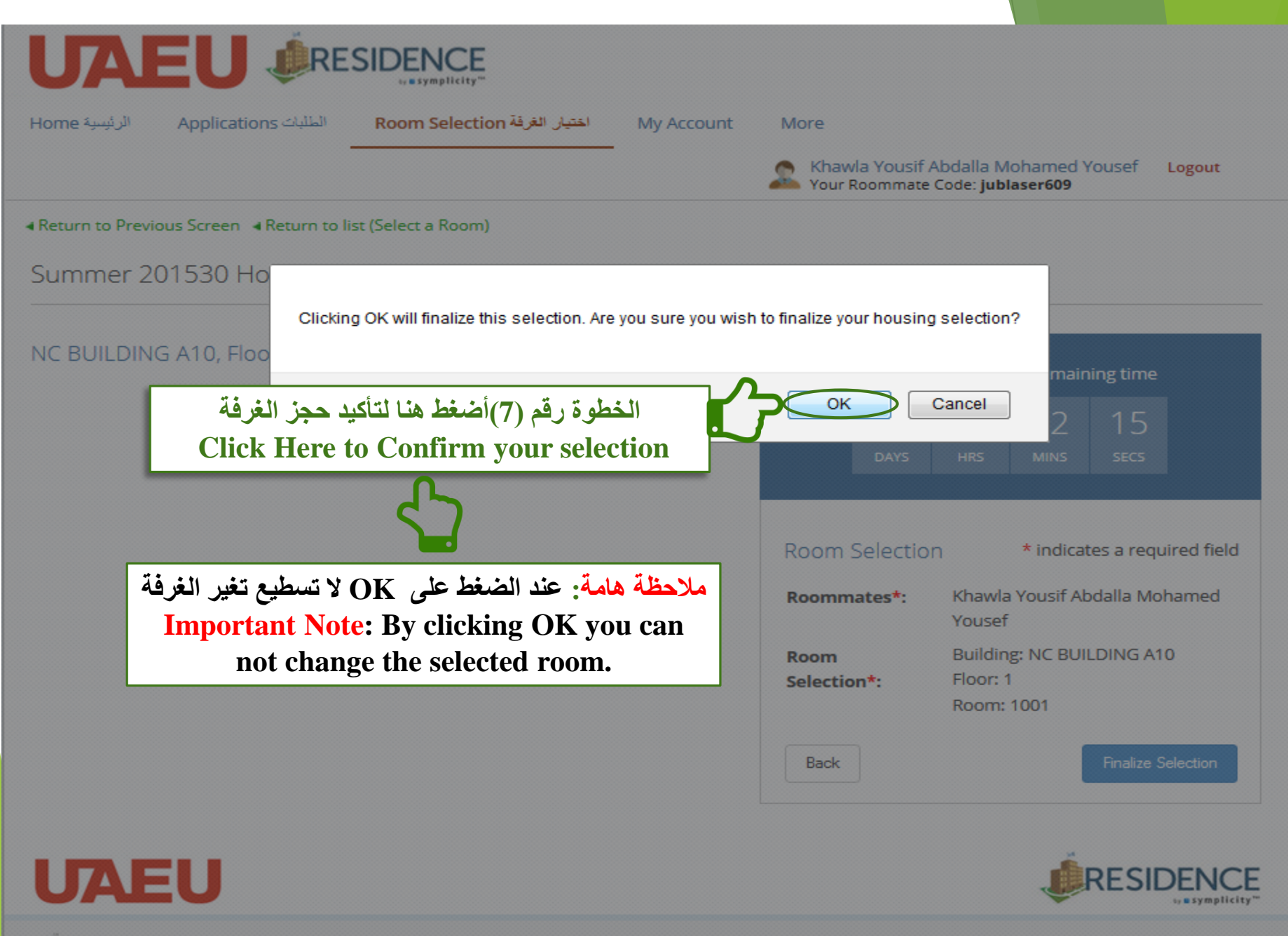

RESIDENCE

Powered by **■ s y m p licit y**<sup>™</sup>

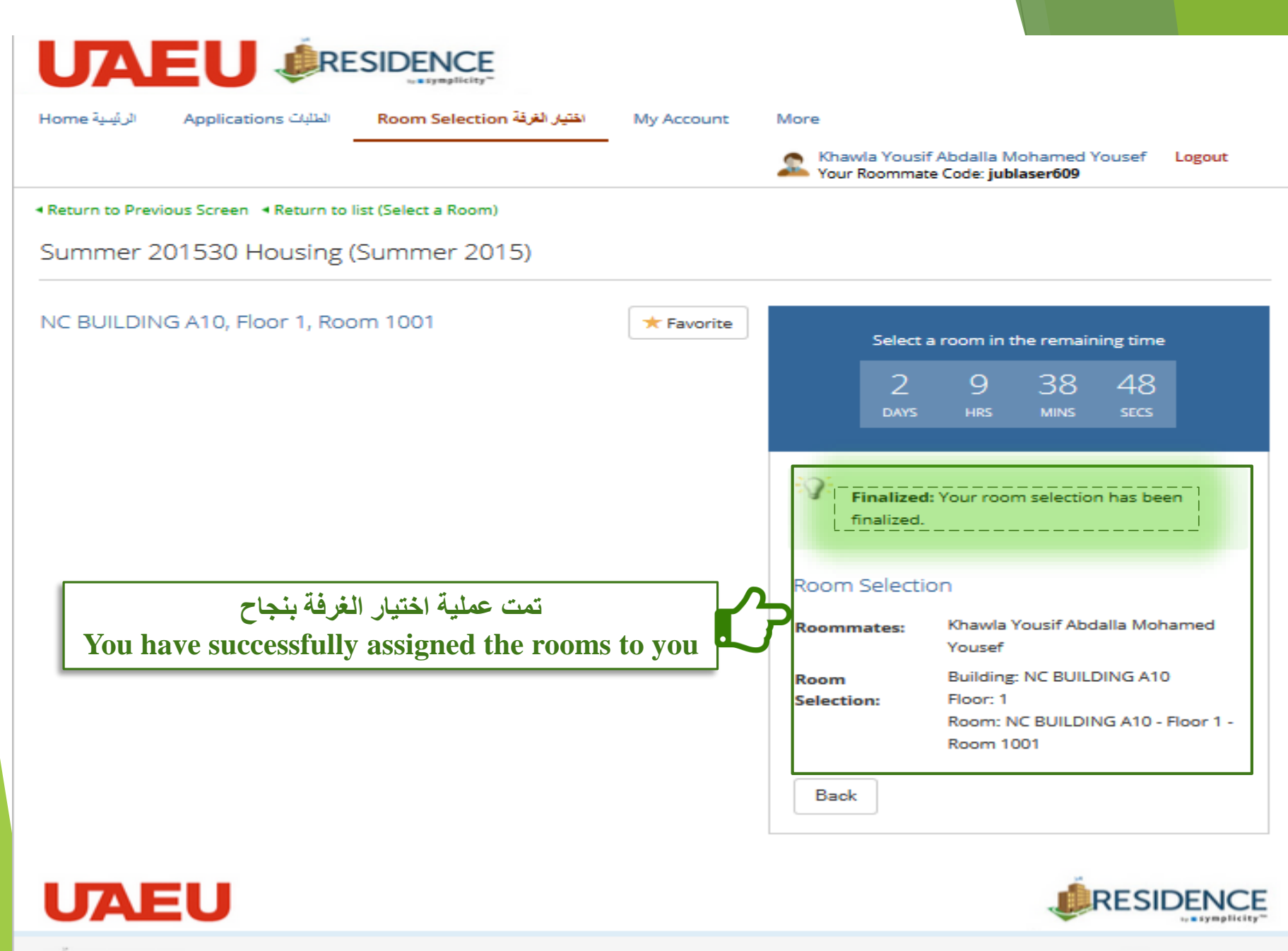

**RESIDENCE** 

Powered by **s** y m plicity<sup>™</sup>

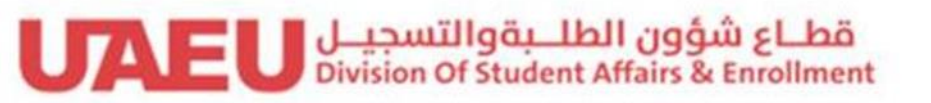

جامعة الإمارات العربيـة المتحدة United Arab Emirates University

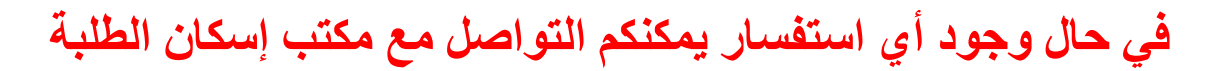

طالبات: مبنى B3 الطابق الأول غرفة رقم 1011 مكتب رقم 4 طلاب: مبنى G2 الطابق الأرضي غرفة رقم 0011 مكتب رقم 2

رقم الهاتف: طالبات 03-7136033 / 03-7135404 – طلاب 03-7136017 البريد الالكتروني: shr.office@uaeu.ac.ae من الساعة 08:00 ص حتى 300:م

> مع تمنياتنا للجميع بالتوفيق،، مكتب إسكان الطلبة